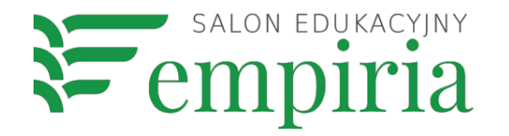

#### Jak prowadzić lekcje na odległość? cz. II

- 1. Tworzenie ćwiczeń i gier dla uczniów online (learningapps).
- 2. Lekcja odwrócona ze SMART Learning Suite Online.
- 3. Gotowe materiały w sieci jak je znaleźć i jak porządkować?
- Epodreczniki, Scholaris, Khan Academy, PiStacja, Colorado, Wolne Lektury, Ninateka, Eduelo, Wordwall, edukacyjne kanały YouTube i inne...
- Uporządkuj swoje zasoby na Wakelet.com

#### Learningapps.org

- Darmowa aplikacja do tworzenia ćwiczeń dla uczniów,
- można stworzyć konta dla uczniów i wysłać im loginy
- albo po prostu przygotuj ćwiczenie i wyślij uczniom link,
- uwaga nie widzimy, jak uczeń wykonał zadanie.

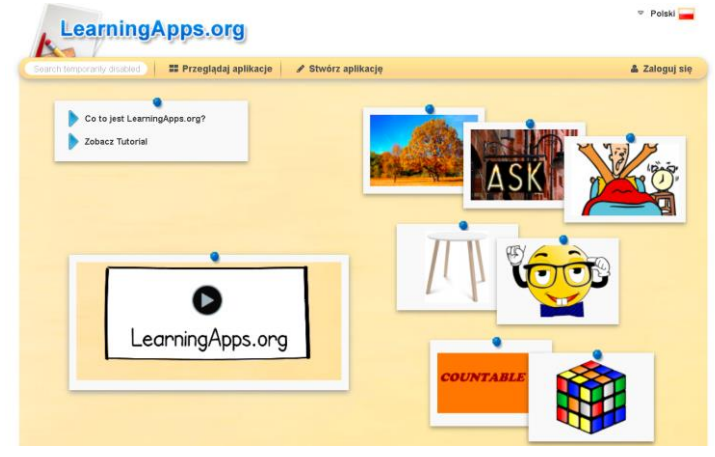

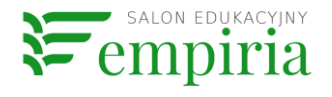

#### Duży wybór szablonów

zarejestruj
się/zaloguj się,
wybierz szablon,

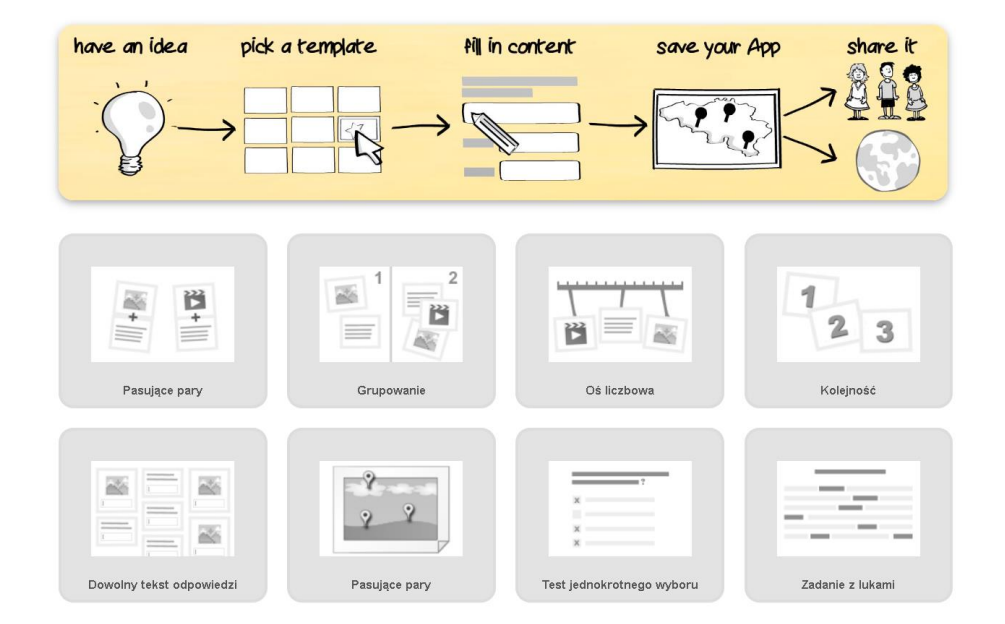

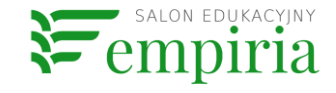

#### Tworzenie ćwiczenia

- Obejrzyj przykłady gotowych ćwiczeń
- i kliknij "Utwórz nową aplikację"

| Milioner   |            |            | ×                       |
|------------|------------|------------|-------------------------|
| Przykład 1 | Przykład 2 | Przykład 3 | 🖋 Utwórz nową aplikację |
|            |            |            |                         |

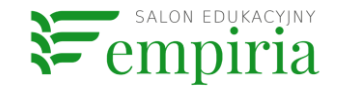

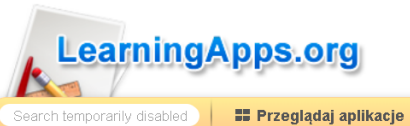

glądaj aplikacje 📔 🖋 Stwórz aplikację

Nazwa aplikacji

Nie podano tytułu

**Opis polecenia** 

Wprowadź polecenie do twojej aplikacji. Będzie ono wyświetlane przy rozpoczęciu. Jeśli go nie potrzebujes

#### uzupełnij wymagane pola

Pytania w grze. - Bardzo łatwe. (500)

Pytanie.:

Prawidłowa odpowiedź.:

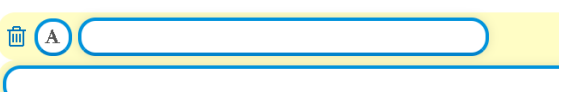

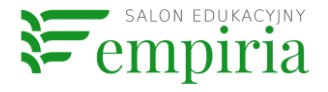

#### Zapisz ćwiczenie

- Kliknij "Zobacz podgląd i zakończ"
- a następnie "Zapisz aplikację"
- teraz możesz pobrać link dla uczniów

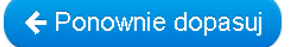

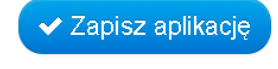

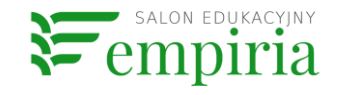

### Zakładanie klasy

- jeśli stworzysz klasę, będziesz mógł/a przypisywać ćwiczenia do danej klasy, zapomnisz o linkach
- nadal nie zobaczysz jak uczniowie rozwiązują ćwiczenia, ale możesz poprosić o to, by stworzyli swoje - te możesz ocenić.

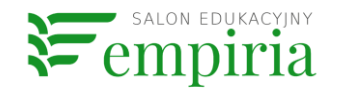

## Dodaj klasę

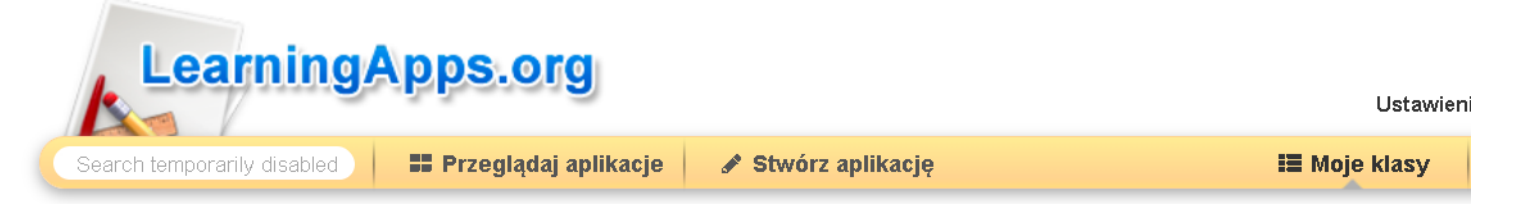

#### Moje klasy

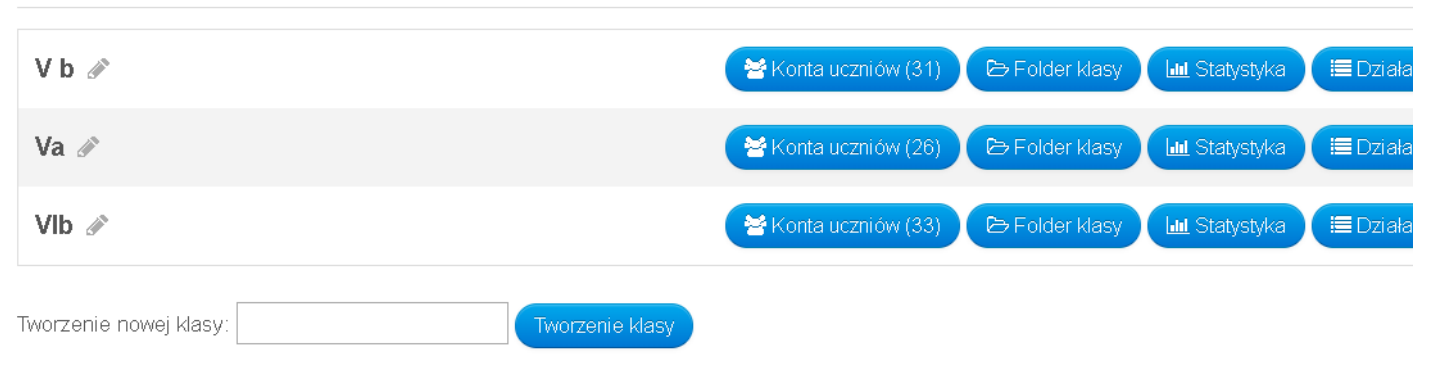

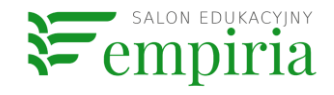

## **SMART Learning Suite Online**

- za darmo do końca roku szkolnego
- tworzenie lekcji (złożonych ze slajdów z poleceniami, grami, ćwiczeniami)
- udostępnianie lekcji uczniom
- wysyłanie informacji zwrotnej.

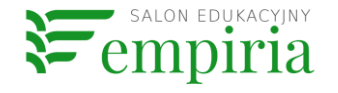

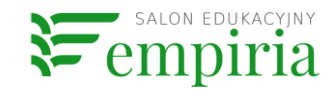

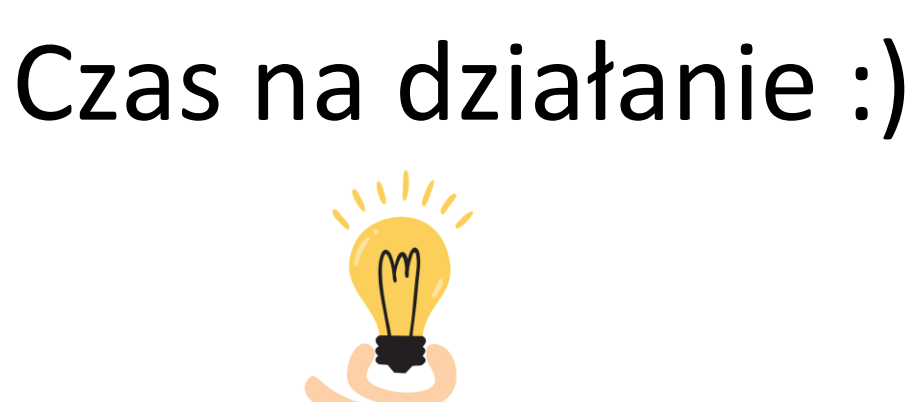

#### SLSO

- wejdź na <u>https://suite.smarttech-prod.com/login</u>
- zarejestruj się kontem Google lub Microsoft
- twórz lekcje kliknij na zielony prostokąt.

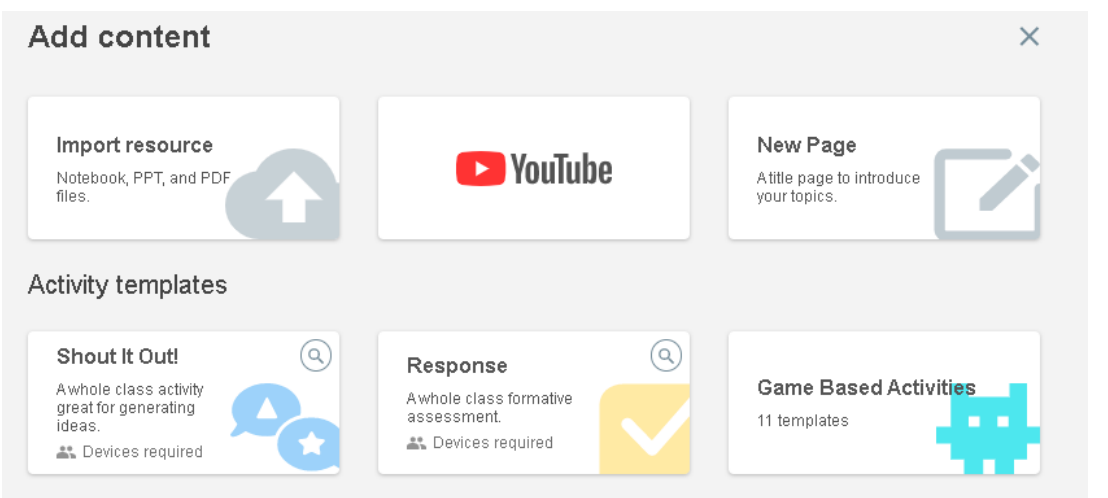

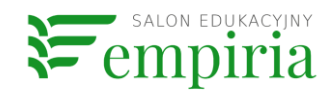

## Zamiana slajdu w ćwiczenie

- Możesz zamienić każdą nową stronę (taką z polem tekstowym) w ćwiczenie indywidualne lub grupowe dla uczniów
- po takim ćwiczeniu uczniowie mogą pisać, rysować, mogą także dodawać zdjęcia.
- nauczyciel może wpisywać swoją informację zwrotną, komentarz do pracy ucznia.

This page is view-only on student devices.

🖄 🛛 Convert to Activity

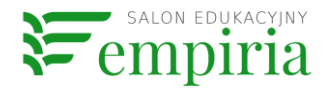

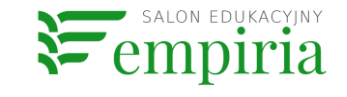

#### access link" i skopiuj link.

- wybierz "share link" a następnie "Get student
- kliknij w trzy kropki znajdujące się na kafelku z lekcją,
- po zakończeniu edycji kliknij "Finish editing",

Wysyłaj lekcje

nazwij swoją lekcję - w polu "Untitled",

#### Uczniowie...

- klikają w link,
- logują się kontem Google lub Microsoft, wymyślają nazwę konta SMART (poproście o imię i inicjał nazwiska)
- oglądają lekcję w swoim tempie, wykonują ćwiczenia
- nauczyciel może obejrzeć slajdy zamienione w ćwiczenia i je ocenić.

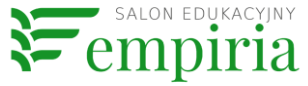

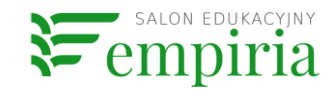

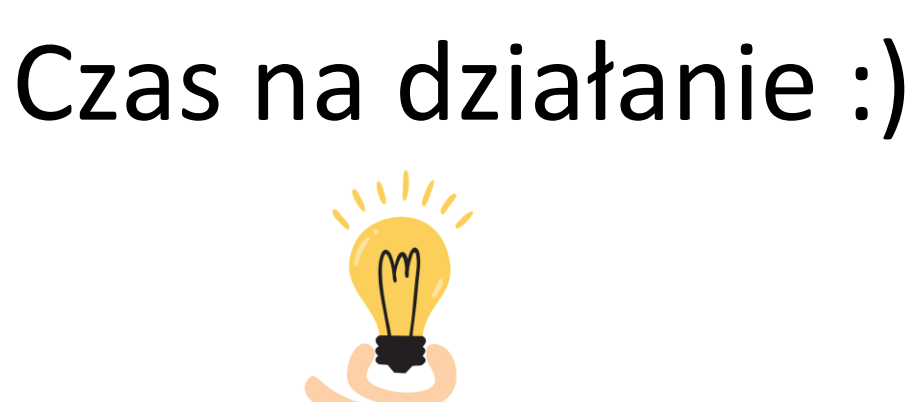

#### Edukacyjne zasoby sieci

 najlepiej je uporządkować, na przykład na wakelet.com <u>https://wke.lt/w/s/iMvdJy</u>

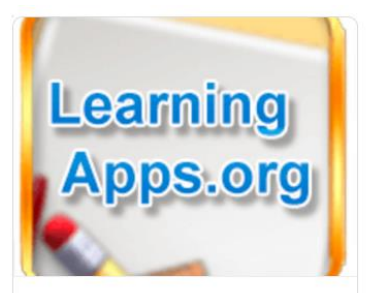

#### LearningApps.org

LearningApps Aplikacja do tworzenia ćwiczeń i ajer dla uczniów.

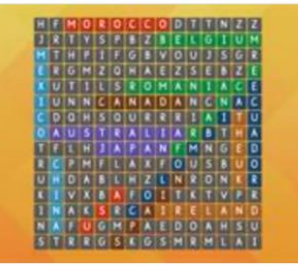

Wyszukiwarka gier i ćwiczeń na wordwall

🚼 Wordwall

Gotowe ćwiczenia przygotowane

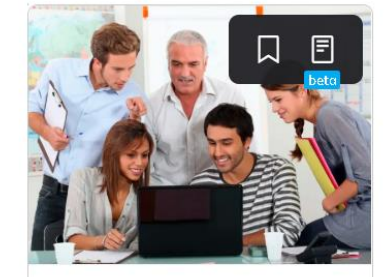

<u>Epodreczniki.pl</u>

👤 Epodreczniki

Abstrakty lekcji w języku angielskim Zapraszamy da

#### 🕜 Khan Academ

Khan Academy | Darmowe kursy, lekcje i ćwiczenia online

Skhan Academy Jeśli widzisz tę wiadomość

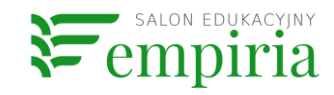

## Google

**Google Drive - dokument Google** 

- dokument tekstowy
- 300gle arkusz kalkulacyjny
- prezentacja
- formularz

**Google Classroom** 

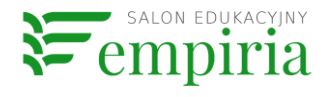

## Udostępnianie

Wszystkie typy dokumentów w Google udostępniamy w podobny sposób:

- w prawym górnym rogu kliknij "Udostępnij", jeśli to dokument tekstowy lub arkusz, automaticky
- kliknij "Wyślij formularz" jeśli to formularz. Wyślij formularz

Skopiuj link lub podaj adresy e-mail.

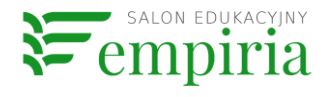

#### Wspólne tworzenie

# Jeśli chcesz tworzyć z kimś jeden dokument wybierz "Może edytować"

| Udostępnij innym                          | Uzyskaj link do udostępniania 🚥 |
|-------------------------------------------|---------------------------------|
| Osoby                                     |                                 |
| Wpisz imiona i nazwiska lub adresy e-mail | Może edytować 🗸                 |
|                                           | ✓ Może edytować                 |
|                                           | Może komentować                 |
| Gotowe                                    | Może wyświetlać                 |

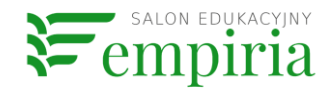

## Dokumenty Dokumenty

- możesz stworzyć dokument tekstowy i wysłać go uczniom tylko do odczytania,
- albo stworzyć kilka dokumentów, np 5 dla 5 grup. Pobierz linki do każdego dokumentu z osobna, wyślij członkom grup. Uczniowie razem pracują, np. nad

#### Arkusze Googl 🚡 Arkusze

- arkusz kalkulacyjny typu Exel,
- także możesz go udostępnić.

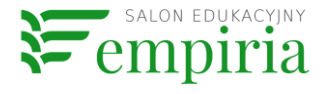

#### Prezentacje Derezentacje

- podobne do Power Pointa
- stwórz prezentację dla uczniów
- lub poproś ich o współpracę, np. kazdy uczeń tworzy jeden slajd

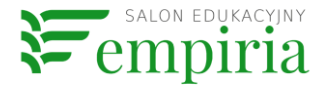

#### Fromularze Formularze

- Ankiety Google
- różnego typu pytania, w tym otwarte
- odpowiedzi dostajemy w osobnym pliku

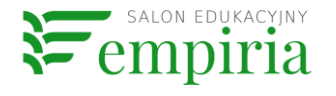

## Porządkowanie prac uczniów

Stwórz formularz na linki do prac

uczniów

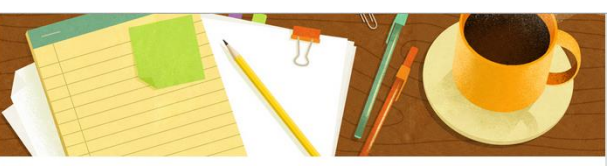

#### Formularz zadań domowych

Podaj swoje imię, nazwisko, wybierz klasę i tytuł zadania oraz wklej kod URL (link) do pracy domowej napisanej w dokumencie Google.

\*Wymagane

Nazwisko \*

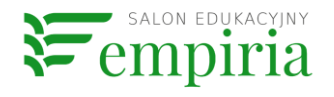

#### Czas na pytania

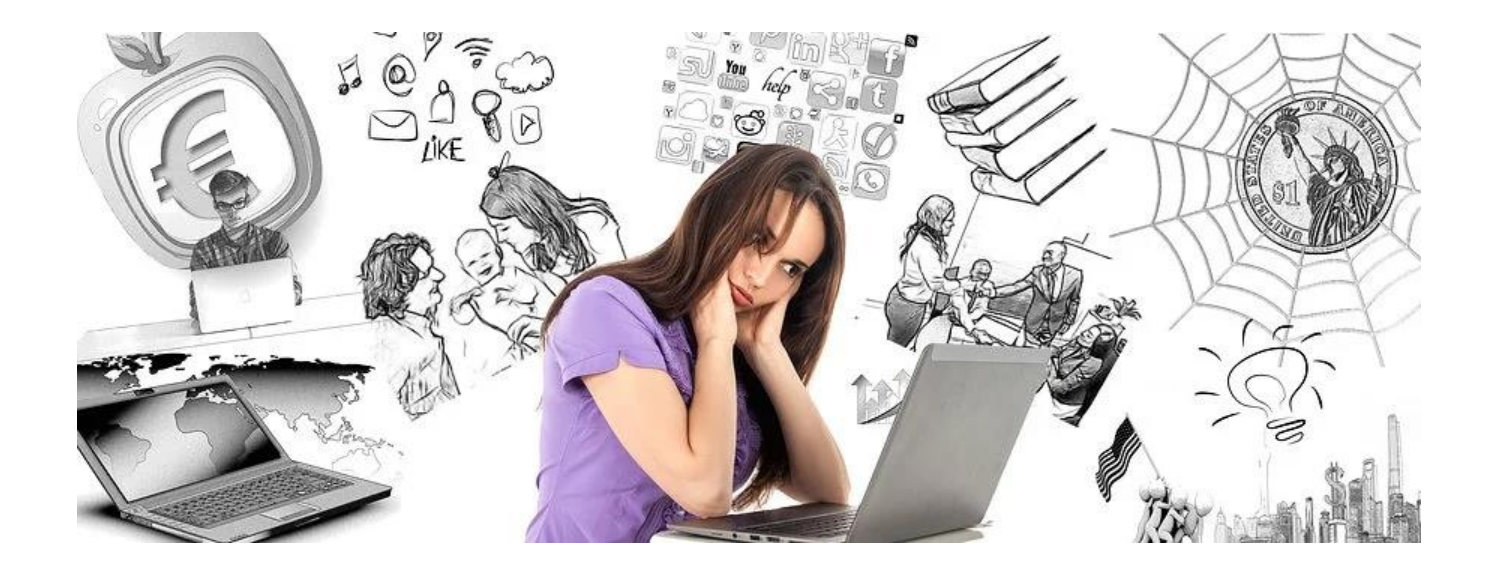

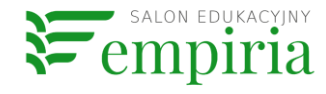

#### Google Classroom

- udostępnianie materiałów
- komentarze, wiadomości
- tworzenie zadań
- udzielanie
   informacji
   zwrotnej

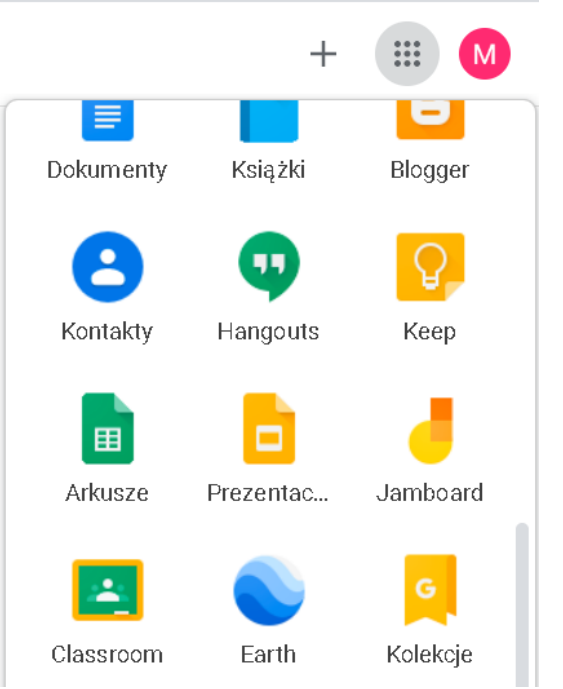

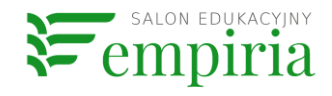

## Utwórz klasę

 Wybierz plus i "Utwórz zajęcia"
 zignoruj wiadomość o G SUite (RODO - proś tylko o imiona ucznióv + III (M)

Dołącz do zajęć

Utwórz zajęcia

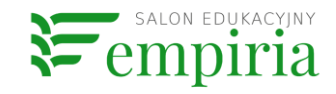

#### Zaproś uczniów

- pobierz kod klasy i wyślij uczniom.
- Uczniowie wchodzą na <u>https://classroom.google.com</u>, klikają plus znajdujący się w prawym górnym rogu, wybierają "dołącz do klasy" i wklejają kod.

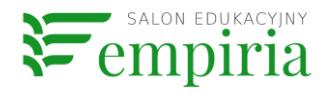

#### Dodawaj lekcje i zadania

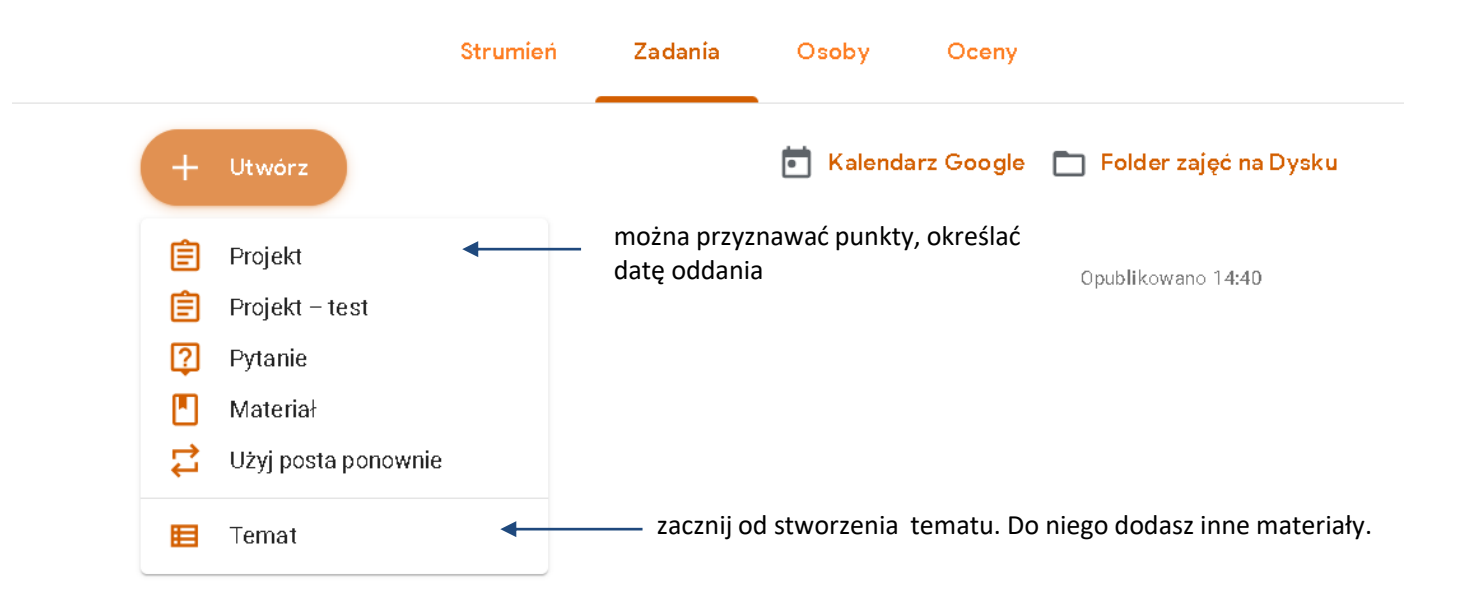

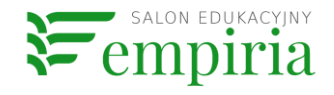

#### PRZYDATNE LINKI

- wakelet z linkami: <u>https://wke.lt/w/s/iMvdJy</u>
- SMART Exchange: <u>https://exchange.smarttech-prod.com/</u>
- gotowe lekcje na

tablice.net.pl: https://www.tablice.net.pl/lekc
je/

• tiny.pl: https://tiny.pl/

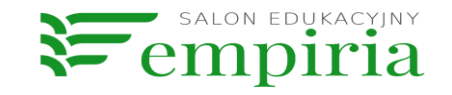

#### Czas na działanie :)

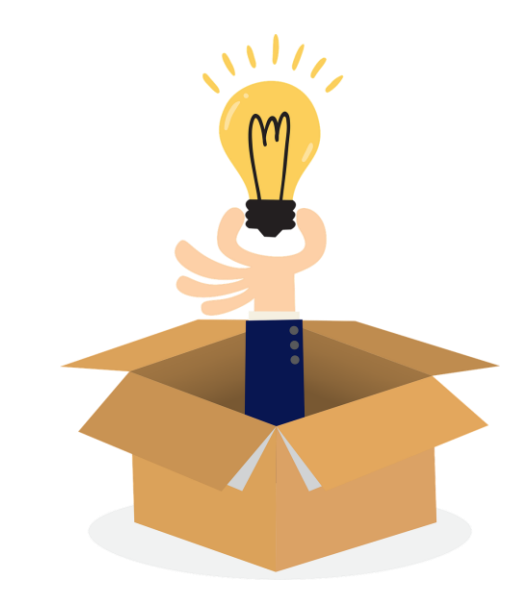

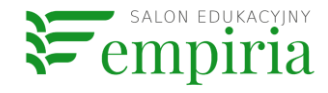